## 东华杯-Misc250-面具-writeup(zip伪加密)

## 原创

## C

misc 专栏收录该内容

4篇文章0订阅

订阅专栏

三步:提取-分析-解密

第一步:提取

压缩包加密有一种伪加密的方法,首先我们需要先了解一下zip文件的格式信息。

一个 ZIP 文件由三个部分组成:

压缩源文件数据区+压缩源文件目录区+压缩源文件目录结束标志

其中:

压缩源文件目录区:

50 4B 01 02: 目录中文件文件头标记(0x02014b50)

3F 00: 压缩使用的 pkware 版本

14 00: 解压文件所需 pkware 版本

00 00: 全局方式位标记(有无加密,这个更改这里进行伪加密,改为09 00打开就会提示有密码了)

08 00: 压缩方式

我们用010editor打开压缩包,搜索14 00 09 00,发现果然存在

| 🌛 010 Editor - C:\Users\win7\De  | esktop\1.zip                                                |                                        |                |                            |                                 |               |
|----------------------------------|-------------------------------------------------------------|----------------------------------------|----------------|----------------------------|---------------------------------|---------------|
| <u>File Edit Search View For</u> | mat Scr <u>i</u> pts Temp <u>l</u> ates <u>T</u> ools       | <u>W</u> indow <u>H</u> elp            |                |                            |                                 |               |
| i 🗅 + 📂 + 🔚 🖨 🎒 🍅                | 🎒 i % 🗈 🔒 😡 🛯 🖉                                             | 🕂 🦻 🌛 😓 🗛 📐 Her                        | R T T T        | 🔲 🖻 📣 🗶 🔽 🍕                |                                 | 50            |
| Workspace & X                    | 1. zip 📓 Startup 🛋                                          |                                        |                |                            |                                 |               |
| 😂 Open Files 🔷                   | ▼ Edit As: Hex ▼ Run Script                                 | 🔻 – Run Template: ZIPTemplate.bt 🤻     | r Þ            |                            |                                 | -             |
| C:\Users\win7\\1.zip             | 0 1 2 3 4 5                                                 | 6789ABCD                               | E F 01234567   | 9ABCDEF                    |                                 |               |
| 🥫 E:\ctf工具\Template1.bt          | 2:5840h: BD C5 FF C7 C4 FI                                  | F 83 FF 8B F1 7F 6F F1 FF              | 90 F8 ₩AÿÇAÿfÿ | n.oñÿ.ø                    |                                 |               |
| 📂 Favorite Files 🛛 😑             | 2:5860h: FE EF 2D FE 9F 25                                  | 5 FE 7F F8 BF 18 FF F7 16              | FF CF bi-bY%b. | 2-2 <u>2</u> 1<br>87.V÷.VI |                                 |               |
| 🔗 Recent Files                   | 2:5870h: 13 FF 3F FD 5F 80                                  | C FF 7B 8B FF 17 89 FF 5F              | FE 2F .ÿ?ý_Œÿ{ | ÿ.‰ÿ_þ/                    |                                 |               |
| C:\Users\\flag.zip               | 2:5880h: C6 FF BD C5 FF C                                   | B C4 FF 6F FF 17 E3 FF DE              | E2 FF Æÿ₩ÅÿËÄÿ | oÿ.ãÿÞâÿ                   |                                 |               |
| C:\\C4n_u_find_m3_DB <sup></sup> | 2:5890h: 55 E2 FF 8F FF 8                                   | B F1 7F 6F F1 FF 3A F1 FF              | D7 FF Uâÿ.ÿ<ñ. | oñÿ:ñÿ×ÿ                   |                                 |               |
| C:\\C4n_u_find_m3_DB             | 2:58A0h: C5 F8 BF B7 F8 /                                   | 0 00 00 00 00 00 00 00 00 00           | 95 FE AØ2 Ø. Ø | /сурив >р                  |                                 |               |
| C:\Users\win7\\2.zip             | 2:58C0h: 00 00 00 00 00 00                                  | 0 00 00 00 00 00 90 F1 07              | 50 4B          | ñ.PK                       |                                 |               |
| C:\Users\\flag.bf                | 2:58D0h: 01 02 3F 00 14 00                                  | 0 09 00 08 00 6C 87 42 49              | 56 A1          | l‡BIV;                     |                                 |               |
| C:\Users\\题目.png                 | 2:58E0h: A2 02 A7 58 02 00                                  | 0 00 00 30 00 09 00 24 00              | 00 00 ¢.§X     | \$                         |                                 |               |
| C:\Users\\svega.mp3 +            | 2:58F0h: 00 00 00 00 20 00                                  | 0 00 00 00 00 00 00 66 6C              | 61 67          | flag                       |                                 |               |
| 🞯 Files 💋 Explorer 🔹 🕨           | 2:5910h: 00 B8 22 67 44 88                                  | B 1C D2 01 70 51 53 E0 85              | 1C D2 "gDc.Ò   | pOSàÒ                      |                                 |               |
| Inspector 🗗 🗙                    | 2:5920h: 01 70 51 53 E0 8                                   | 5 1C D2 01 <mark>50 4B 05 06 00</mark> | 00 00 .pQSàÒ   | PK                         |                                 |               |
| Type Value ^                     | 2:5930h: 00 01 00 01 00 5                                   | B 00 00 00 CE 58 02 00 (00             | 00)[           | .îx()                      |                                 |               |
| Signed Byte 20                   |                                                             |                                        |                |                            |                                 |               |
| Unsigned Byte 20                 |                                                             |                                        |                |                            |                                 |               |
| Signed Short 20                  |                                                             |                                        |                |                            |                                 |               |
| Signed Int 589844                |                                                             |                                        |                |                            |                                 | *             |
| Unsigned Int 589844              | Template Results - ZIPTemplate.bt                           |                                        |                |                            |                                 | ×             |
| Unsigned Int64 975817452         | Name                                                        | Value Start                            | Size Col       | or Comm                    | ent                             |               |
| Float 8.265475e-40               | Struct ZIPFILERECORD record<br>struct ZIPDIPENTRY disEctory | flag.vmdk Oh                           | 258CEh Fg: 1   | ig:                        |                                 |               |
| Double -6.4698448 +              | Struct ZIPENDLOCATOR endLocator                             | 25929h                                 | 16h Fg: 1      | ig:                        |                                 |               |
| 🛃 Auto 🔚 Variables 🧗 🕩           |                                                             |                                        |                |                            |                                 |               |
| Output                           |                                                             |                                        |                |                            |                                 | 8 ×           |
| Address                          |                                                             | Value                                  |                |                            |                                 |               |
| Found 1 occurrences of '14       | 00 09 00'.                                                  |                                        |                |                            |                                 |               |
| 258D4h 14 00 09 0                | 00                                                          |                                        |                |                            |                                 |               |
|                                  |                                                             |                                        |                |                            |                                 |               |
| I Dutnut S Find S Find i         | n Rilon 💿 Compose 🗔 History                                 | an 🔽 Chaolerum 🕞 Progore               |                |                            |                                 |               |
| Found 1 occurrences of '14 00 00 |                                                             | am Citecksum Cm 110Cess                |                | C+                         | rt: 153812 [258D/b] Sel- 4 [4b] | S 🕁 👌 🔹 🧶 🗮 🖉 |
|                                  |                                                             |                                        |                | 3(4)                       | 1. 155512 [256541] Sel. 4 [41]  |               |

## 第二步:分析

很明显,这是一个磁盘取证分析环节,先下载安装好磁盘取证工具AccessData FTK

Imager(http://download.csdn.net/download/streetmilk/5238752),或者其他工具也行。直接打开,可以发现两个文件:

| <u></u>                                           |                                   |                 |               |                     |
|---------------------------------------------------|-----------------------------------|-----------------|---------------|---------------------|
| 🔍 AccessData FTK Imager 3.1.2.0                   |                                   |                 |               | e f                 |
| <u>File View M</u> ode <u>H</u> elp               |                                   |                 |               |                     |
| 🗛 🎪 🗞 🚖 🚘 🖨 🖬 🗧 🚛 🛥 📼 🚥                           | 🖻 🥄 🗋 🖹 🖻 🐱 😹 🖹 🥊                 |                 |               |                     |
| Evidence Tree ×                                   | File List                         | •               |               | ×                   |
| ⊟- 💁 flag. vmdk                                   | Name Siz                          | e Type          | Date Modified |                     |
| Partition 1 [9MB]                                 | \$BadClus                         | ) Regular File  | 2016/10/2 8:  |                     |
| 日 『 新加壱 [MTFS]                                    | \$Bitmap                          | L Regular File  | 2016/10/2 8:  |                     |
| [mallocated space]                                | \$Boot                            | 8 Regular File  | 2016/10/2 8:  |                     |
| [orphan]                                          | \$130                             | 1 NTFS Index A  | 2016/10/2 8:  |                     |
|                                                   | LogFile 2,04                      | 8 Regular File  | 2016/10/2 8:  |                     |
|                                                   | SMFT 25                           | 5 Regular File  | 2016/10/2 8:  |                     |
|                                                   | SMFTMirr                          | 1 Regular File  | 2016/10/2 8:  |                     |
|                                                   | Secure \$                         | L Regular File  | 2016/10/2 8:  | _                   |
|                                                   | \$TXF_DATA                        | L NTFS Logged   | 2016/10/2 8:  | =                   |
|                                                   | UpCase 12                         | 3 Regular File  | 2016/10/2 8:  |                     |
|                                                   | \$Volume                          | ) Regular File  | 2016/10/2 8:  |                     |
|                                                   | X key_part_one.txt                | L Regular File  | 2016/10/2 8:  |                     |
|                                                   | Key_part_two.txt                  | 3 Regular File  | 2016/10/2 8:  |                     |
|                                                   | P                                 |                 |               | ÷                   |
|                                                   |                                   |                 |               | *                   |
| Custom Content Sources ×                          | +++++ [ ->+++ +<]>+ +++ < +++++ + | +.+ +++++ .‹+++ |               |                     |
| Evidence:File System Path File Options            | <1><+++ [->++ +<1>+ +<            | +++ .<+++ +[->- |               |                     |
|                                                   | +++++< ]>++++ +++. < +++++ [->    | -<] >+++        | .<+++ [-><]>< |                     |
|                                                   |                                   |                 |               |                     |
|                                                   |                                   |                 |               |                     |
|                                                   |                                   |                 |               |                     |
|                                                   |                                   |                 |               |                     |
|                                                   |                                   |                 |               |                     |
|                                                   |                                   |                 |               |                     |
|                                                   |                                   |                 |               |                     |
|                                                   |                                   |                 |               |                     |
|                                                   |                                   |                 |               |                     |
|                                                   |                                   |                 |               |                     |
|                                                   |                                   |                 |               |                     |
| New Edit Remove Remove All Create Image           |                                   |                 |               |                     |
| Properties Hex Value Int Custom Conte             |                                   |                 |               | -                   |
| flag.vmdk/Partition 1 [9MB]/新加卷 [NTFS]/[root]/key | /_part_one.txt                    |                 |               | - 乞 🕈 🌙 🦻 🎍 📟 🐁 🕇 🗡 |

| AssessData ETK Imager 2120                                                                                                    |                                                                                                    |    |
|----------------------------------------------------------------------------------------------------|----------------------------------------------------------------------------------------------------|----|
| AccessData FIX Imager 5.1.2.0                                                                                                    |                                                                                                    |    |
| <u>File view M</u> ode <u>H</u> elp                                                                                                    |                                                                                                    |    |
| 🕼 🎎 🗣 🗠 🚘 🖾 🛏 🖬 🚑 🚑 🚍 🚥                                                                                                    |                                                                                                    | 52 |
| Evidence Tree ×                                                                                                    | File List                                                                                                    |    |
| Comparison of the system of the system | Name Size Type Date Modified   \$BadClus 0 Regular File 2016/10/2 8:   \$Stimap 1 Regular File 2016/10/2 8:   \$Stoot 8 Regular File 2016/10/2 8:   \$Stoot 8 Regular File 2016/10/2 8:   \$Stoot 4 NTFS Index A 2016/10/2 8:   \$StoofFile 2,048 Regular File 2016/10/2 8:   \$MFT 256 Regular File 2016/10/2 8:   \$MFT 4 Regular File 2016/10/2 8:   \$Stype 1 Regular File 2016/10/2 8:   \$Stype 1 Regular File 2016/10/2 8:   \$Stype 128 Regular File 2016/10/2 8:   \$Stolume 0 Regular File 2016/10/2 8:   \$Stolume 0 Regular File 2016/10/2 8:   \$Wext cast two tot 1 Regular File 2016/10/2 8: | A  |
|                                                                                                    |                                                                                                    | -  |
|                                                                                                    | [                                                                                                    |    |
| Custom Content Sources ×                                                                                                    | Ock. Ock. Ock. Ock. Ock. Ock. Ock. Ock.                                                                                                    |    |
| Evidence:File System Path File Options                                                                                                    | Ock. Ock. Ock. Ock! Ock! Ock! Ock! Ock. Ock? Ock. Ock. Ock. Ock. Ock. Ock. Ock. Ock.                                                                                                    | =  |
| Properties   Hex Value Int Custom Conte                                                                                                    | I are are are are are are are are are are                                                                                                    |    |
| flag.vmdk/Partition 1 [9MB]/新加卷 [NTFS]/[root]/key                                                                                                    | y_part_two.txt                                                                                                    |    |

第三步: 解密 可以看到两个文件里面的内容为brainfuck跟Ook编码,直接在线解密即可得到结果

https://www.splitbrain.org/services/o